## **Dolby Player Instructions for Google Home "Dim"**

## Step One: Compose your feature playlist as normal

Add all of the required media (Ads, Trailers, Feature, etc.) to your playlist by selecting it from the *clips* button on the *build* tab on your Dolby player.

## Step Two: Locate and remove your Mid/Trailer lighting cue from its default position

This cue, which may be have a variety of names such as "House Lights 1", "House Lights 2", "Trailer Lights," etc., is normally placed on a 5- or 10-second black near the very start of the playlist.

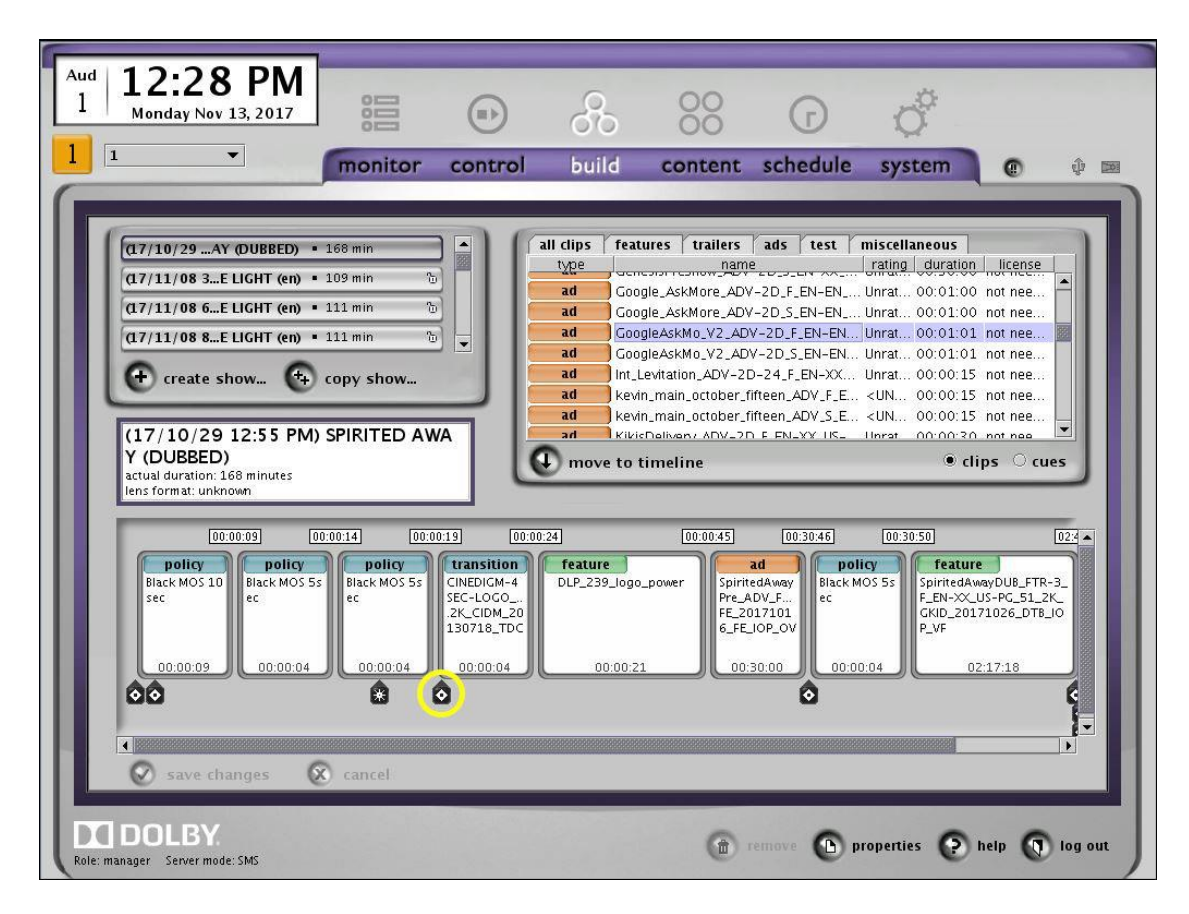

Locate and click on the cue in the playlist (there may be several cues present), then remove cue.

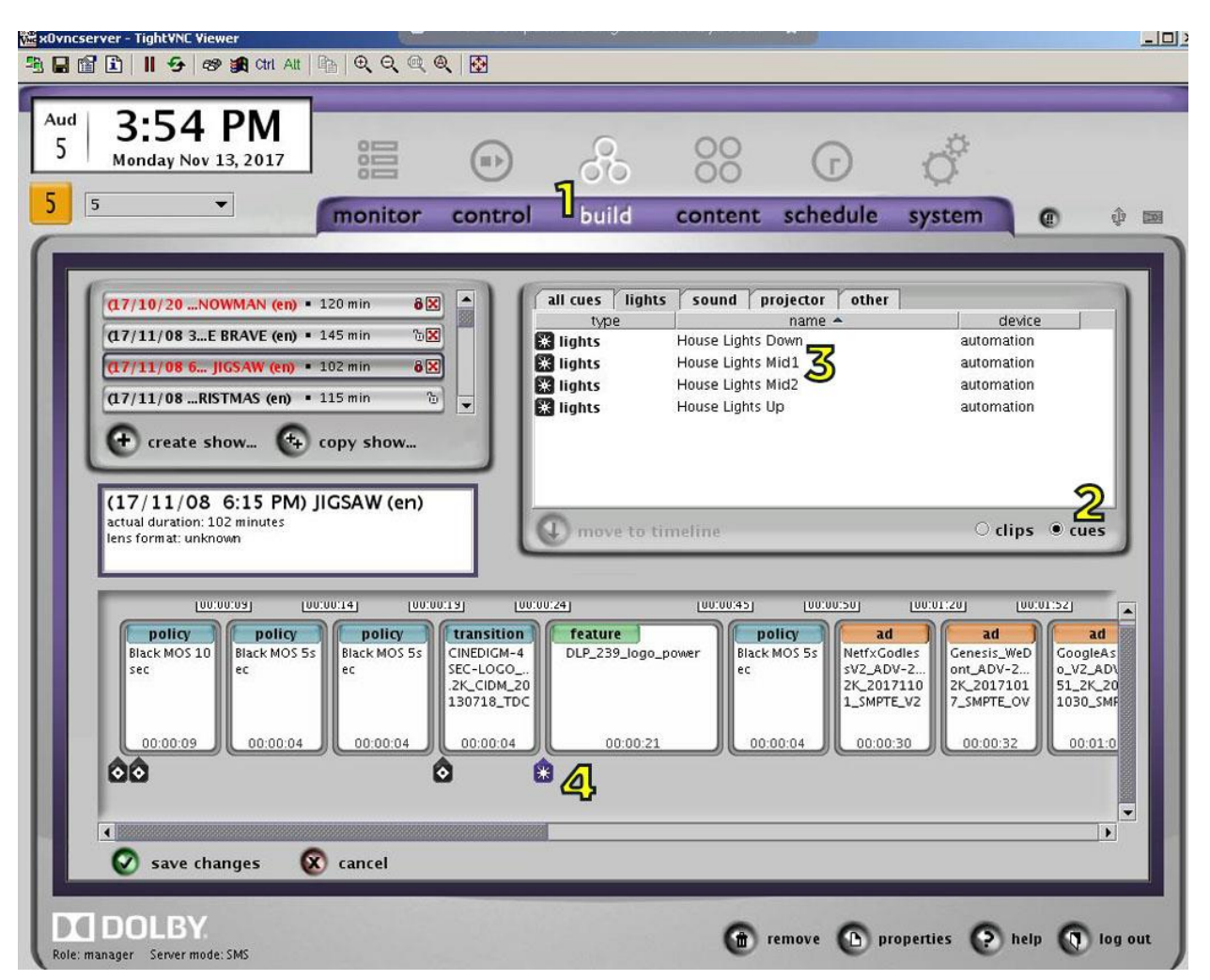

## Step 3: Add the Mid/Trailer light cue to the Google Home "Dim" spot

- 1. On the "Build" tab on the Dolby player, find the playlist you want to edit.
- 2. Select the "cues" button to bring up all of the preset cues on your player.
- 3. Find the cue on your player for dimming the lights to trailer level.
- 4. Drag and drop this cue on the "Google Home Dim"

| 🚾 x0vncserver - TightVNC Viewer                                                                                                    |                                                                                                    |     |
|----------------------------------------------------------------------------------------------------|----------------------------------------------------------------------------------------------------|-----|
| 🏝 🖬 😰 📕 😏 🛷 🙀 an                                                                                                    | Att   🖶   Q, Q, @, Q,   🚱                                                                                                    |     |
| Aud 3:25 PM<br>5 Monday Nov 13, 201                                                                                                    |                                                                                                    |     |
|                                                                                                    | cue properties                                                                                                    |     |
| (17/10/20NOWMAN<br>(17/11/08 3E BRAVE<br>(17/11/08 6 JIGSAW<br>(17/11/08RISTMAS<br>← create show<br>(17/11/08 3:30<br>VE (en)<br>actual duration: 145 minu | name   House Lights Up   Cue timed from start of show   Cue timed from end of show   Cue timed from start of associated clip   Cue timed from marker   associated clip   (7) [0:00:30] NeffxGodlessV2_ADV-2D-24_5_EN-XX_US_51_2K_20171101_SMPTE_V2]   associated marker   Clips • cues                                                                                                    |     |
| U0:00:13 U0:00<br>CINEDICM-4<br>SEC-LOGO<br>2X_CIDM_20<br>130718_TDC<br>00:00:04                                                                           | Cue offset<br>0:00:00   UU:U3:2b   UU:U3:2b     O:00:00   OK   Cancel   Phep   Phe   Phe <t< td=""><td></td></t<> |     |
| save changes                                                                                                    | xancel                                                                                                    |     |
| Role: manager Server mode: SMS                                                                                                    | 👚 remove 🗈 properties 🖓 help 🕥 log                                                                                                    | out |

Step 4: Set the timecode for Mid/Trailer lighting cue

- 1. Once you've put the cue onto the "Google Home Dim" spot, click on the cue in the playlist to select it.
- 2. Click on *properties* to bring up the properties window.
- 3. Select the *Cue timed from start of associated clip* button. Make sure the associated clip is the "Google Home Dim" spot.
- 4. Enter the time of 33 seconds (0:00:33) into the *<u>cue offset</u>* section.

Select OK on the cue properties then save the show as you would normally.